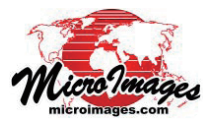

## ジオマッシュアップした KML レイヤの凡例

TNTmips の [ジオマッシュアップの構築 (Assemble Geomashup)] 処理で作成した Google マップのジオマッ シュアップには TNT ベクタオブジェクトから作った KML オーバレイを含めることができます。KML オーバ レイを含むジオマッシュアップを作成するときに、属性 に基づいて異なるスタイルの付いた地図要素 (ポイント、 ライン、ポリゴン)を持つ KML レイヤに対して凡例を持 たせるようにすることができます。出来上がった凡例は ジオマッシュアップレイヤコントロールの一部となり、 対応する属性値とともに各カテゴリ別のスタイルが表示 されます (右図と下図)。

ジオマッシュアップに KML オーバレイを追加すると、 〈カスタム設定 (Custom Settings)〉ウィンドウが開きま す (右下図)。KML レイヤに対して凡例を作成するには、 まず[マイクロイメージのGeoXmlパーサを使用する (Use MicroImages GeoXml Parser)] オプションを選択して下 さい。これは Google マップのパーサではできない処理を 提供します。(テクニカルガイドの「ジオメディアの公開: ジオマッシュアップで KML オーバレイを使う (Geomedia Publishing: Using KML Overlays in Geomashups)」を参照)。 それから、[レイヤコントロールでサブ凡例を表示 (Show Sub-legend in Layer Controls)] オプションをオンにする と、このレイヤの凡例が作成されます。コントロールで は凡例を最初から階層を開いて表示するか、閉じて表示 するかも指定できます。ブラウザにジオマッシュアップ が表示されたときに、ビューア上で凡例フォルダアイコン を左クリックすると KML の凡例を開閉できます (上図)。

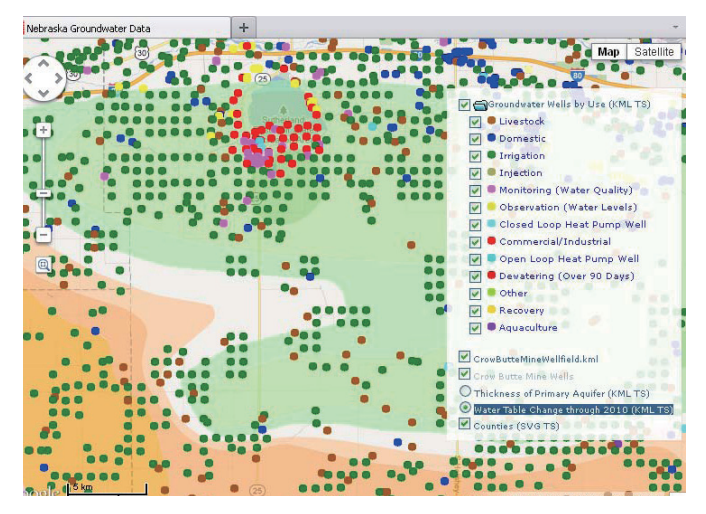

地下水の井戸の位置を示すポイントの KML 図形型タイルセットレイヤを含む ジオマッシュアップ。レイヤコントロールにあるポイントの凡例には、地下水 の利用状況を異なるポイントシンボルで表示しています。[ジオマッシュアッ プの構築]処理で凡例を有効に設定すると、凡例を初めから全部開く(上図)か、 閉じておく(下図)かを設定できます。KML の凡例はジオマッシュアップの中 でフォルダアイコンをクリックすればマニュアルで開閉できます。

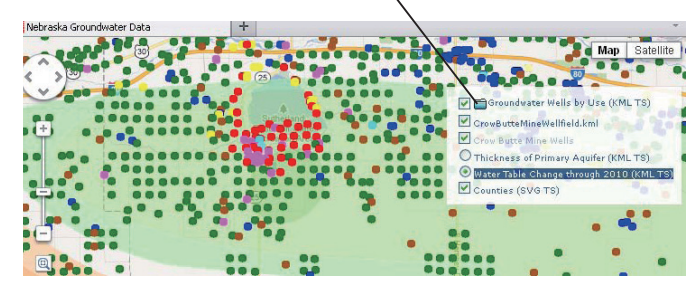

Google マップ用ジオマッシュアップ中の KML レイヤは、表示処理の [KML ヘレンダリング (Render to KML)] 機能 で生成される KML ファイルでも、[図形型タイルセットのエクスポート (Export Geometric Tileset)] 処理で生成される

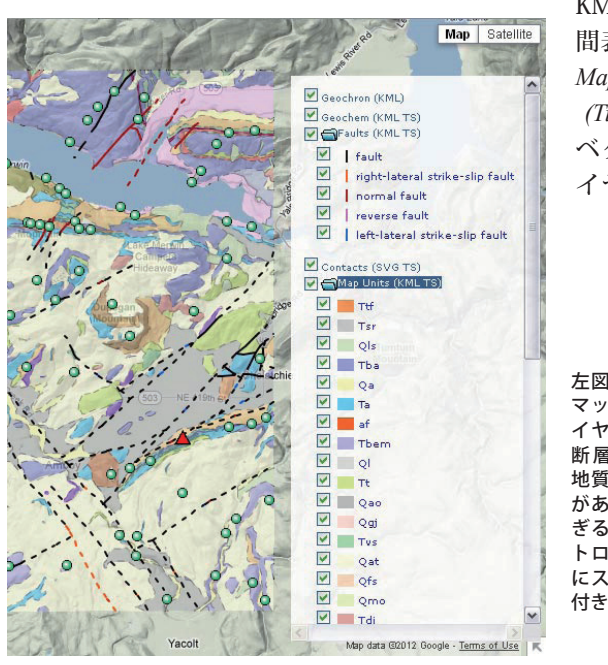

KML 図形型タイルセットでもかまいません。(テクニカルガイド「空間表示:地図レイアウトの KML へのレンダリング (Display: Render Map Layouts to KML)」、「タイルセット:図形構造へのエクスポート (Tilesets: Export Geometric Structures)」を参照)。どちらの操作でも、 ベクタ要素に対して設定した属性のデータティップ情報は KML レ イヤ中の対応する地物に引き継がれます。通常、ベクタデータの (次ページに続く)

左図:地質図のジオ ママヤコントロールに 断増買ぶし、して がある。凡例が長す ぎるのでレイヤ動的 ぎるの一ルには自動的 にスクロールバーが 付きます。

| ls        |
|-----------|
| ls        |
|           |
| ieu 300   |
|           |
| 32 Pixels |
| 3         |
|           |
|           |
|           |

KML レイヤ用の〈カスタム設定〉ワイントワのチェックホック スで、そのレイヤに凡例を表示するかしないかを設定できます。 凡例をデフォルトで開いて表示するか閉じて表示するかの設定 もできます。

(翻訳)株式会社オープンGIS 東京都墨田区吾妻橋 1-19-14 紀伊国屋ビル 1F
Tel: (03)3623-2851 Fax: (03)3623-3025 E-mail: info@opengis.co.jp

データティップにはスタイル付けした属性(基本属性) を含めます。それは出来た KML オーバレイに対して意 味のある凡例を生成する上で必要なことです。ベクタ要 素の基本属性を表示するのに1行データティップを使う なら、ジオマッシュアップ内の KML 凡例にこの属性値 が自動的に表示されます。データティップのソースとし て文字列フィールドを使った複数行のデータティップを 設定した場合、まず基本属性を列挙し、ヘッダタグの中 にそれを入れるため HTML 書式を含めなければなりま せん。その際、基本属性は各地物の KML の名前 (name) プロパティに割り当て、残りのデータティップテキスト は KML の説明プロパティに割り当てます (ジオマッシュ アップの凡例には各区分に対する KML の名前プロパティ が表示されます)。KMLへの変換用に、複数行を表示す るデータティップに対して適切な HTML 書式を設定する 手順と具体例については、テクニカルガイド「ジオメディ アの公開: グーグル Maps/Earth の情報ウィンドウ用の データティップデザイン (Geomedia Publishing: DataTip Design for Google Maps/Earth Info Windows)」を参照してく ださい。

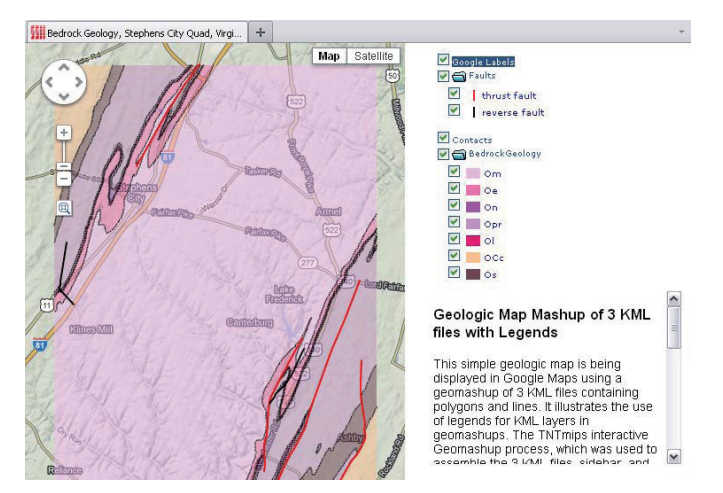

地質図のジオマッシュアップ。地質のポリゴンレイヤと断層線レイヤの凡例が 付いた2個のKMLファイルから構成されている。この例ではレイヤコントロー ルと凡例がサイドバーパネルに埋め込まれています。

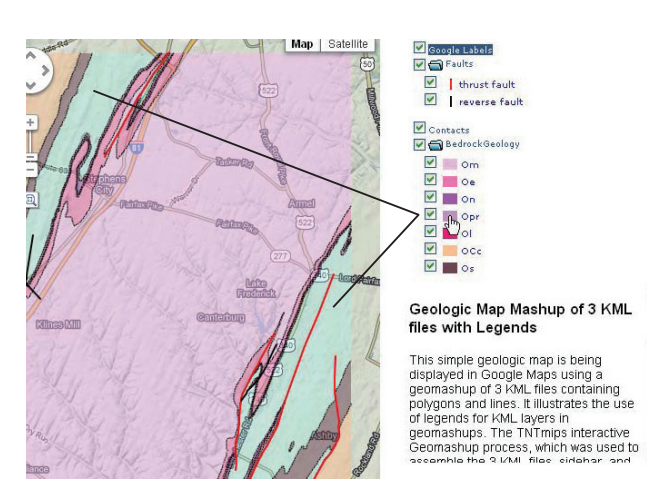

凡例のサンプルの上で左クリックすると、そのカテゴリに含まれる全ての地 質要素がハイライト表示します(この図では薄緑色の領域)。再度クリック すると、ハイライト表示は消えます。

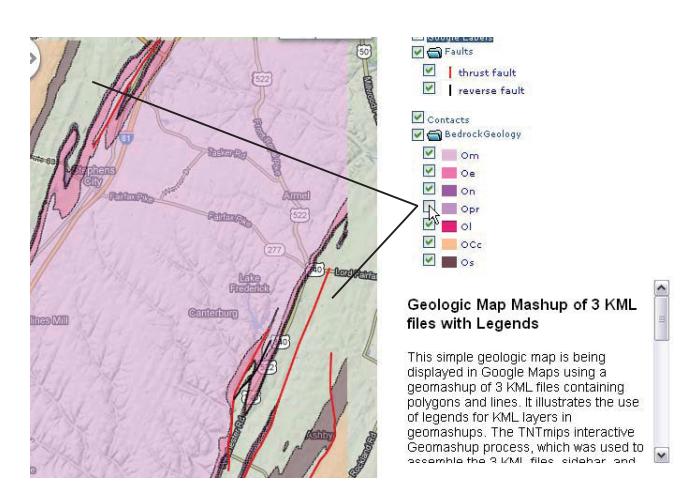

凡例サンプルの隣にあるチェックボックスを左クリックすると、そのカテゴ リに属する全地質要素の表示 / 非表示が切り替わります。

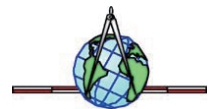